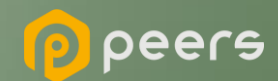

## **Spen**Insurance

# Gerando o Certificado BRCAC

23 de maio de 2022

#### **Open**Insurance

- Dentro do ambiente de sandbox do Diretório, acesse sua organização.
  - Dentro da área "Declarações de Software" clique em "NOME DO CLIENTE", conforme mostrado abaixo:

Importante: É necessário que a instituição já tenha criado uma "Declaração de Software" (Software Statement) no ambiente. Para orientações acessar o tutorial dedicado no link: <u>Criando uma Declaração de Software</u>

|        |                                      |                 |      | Declaração de n | iovo software |
|--------|--------------------------------------|-----------------|------|-----------------|---------------|
| STATUS | ID                                   | NOME DO CLIENTE | MODO | BLOQUEADA       | AÇÕES         |
| Active | 890e4de4-708c-48c0-b09f-8d704b438a64 | Raidiam - Test  | Live | true            | 1.            |

### **Open**Insurance

#### Acesse a área "Certificados" e clique em "Novo Certificado"

| Certificados |     |               |       |       |                       |              |            | ^ |
|--------------|-----|---------------|-------|-------|-----------------------|--------------|------------|---|
|              |     |               |       |       |                       | Novo         | Certificad | • |
| STATUS       | KID | TIPO DE CHAVE |       | TERMO | AA                    | ÇÕES         |            |   |
|              |     |               | Reset |       |                       |              |            |   |
|              |     |               |       |       | Linhas por página: 10 | ○ <b>↓</b> - | <          | > |

Acesse a área "Certificados" e clique em "Novo Certificado", selecione a opção "BRCAC" e clique no botão continuar:

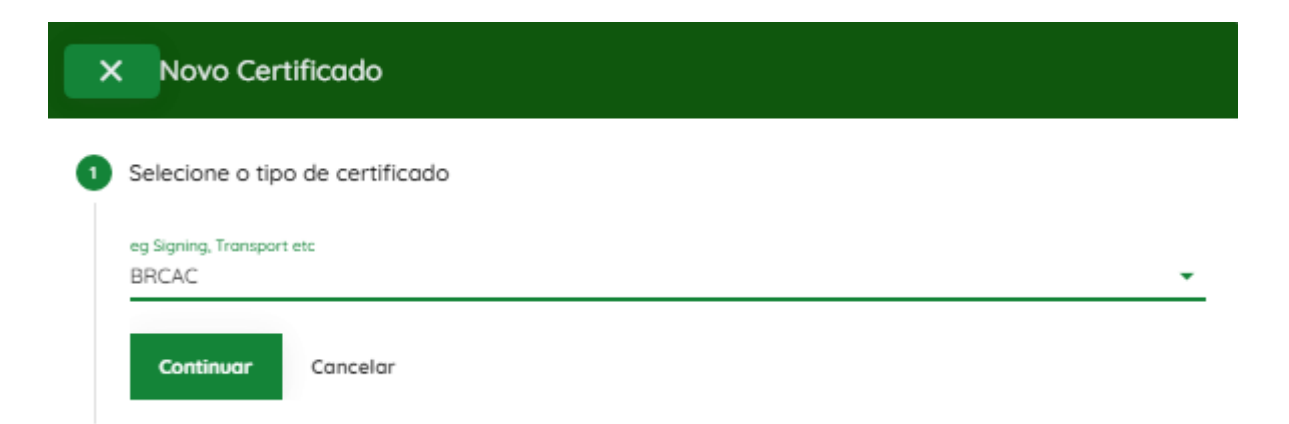

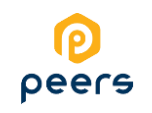

- No passo seguinte, acesse a URL <u>certificate-generation-instructions</u> e descarregue os arquivos de suporte.
- 5 Edite o arquivo brcac.cnf de forma que as informações contidas neste arquivo sejam idênticas as informações contidas no Diretório na página de detalhes da organização.
- 6 Usando sua própria geração de chaves e políticas de gerenciamento, um par de chaves públicas privadas deve ser criado. A seguir está um exemplo usando <u>OpenSSL</u> e apenas para fins ilustrativos:

| Prompt de Comando                                                                                                    |
|----------------------------------------------------------------------------------------------------|
| C:\Certificates>openssl req -new -newkey rsa:2048 -nodes -out brcac.csr -keyout brcac.key -config ./brcac.cnf<br>Generating a RSA private key |
|                                                                                                    |
|                                                                                                    |
| writing new private key to 'brcac.key'                                                                                                    |
|                                                                                                    |

OBS: Por conta dos mesmos padrões de certificados adotados pelo OPB e OPIN, os arquivos de suporte para consulta podem ser consultados via documentação do portal do OPB.

### **Open**Insurance

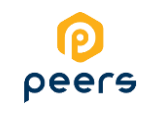

- 6 Edite o arquivo brcac.sh para que referencie o caminho do arquivo brcac.cnf. e execute o arquivo brcac.sh através do prompt de comando para a geração do par CSR e KEY.
- 7 No Diretório, selecione a opção Upload CSR/PEM e localize o brcac.csr gerado pela execução do passo anterior e clique no botão de finalizar, conforme mostrado abaixo:

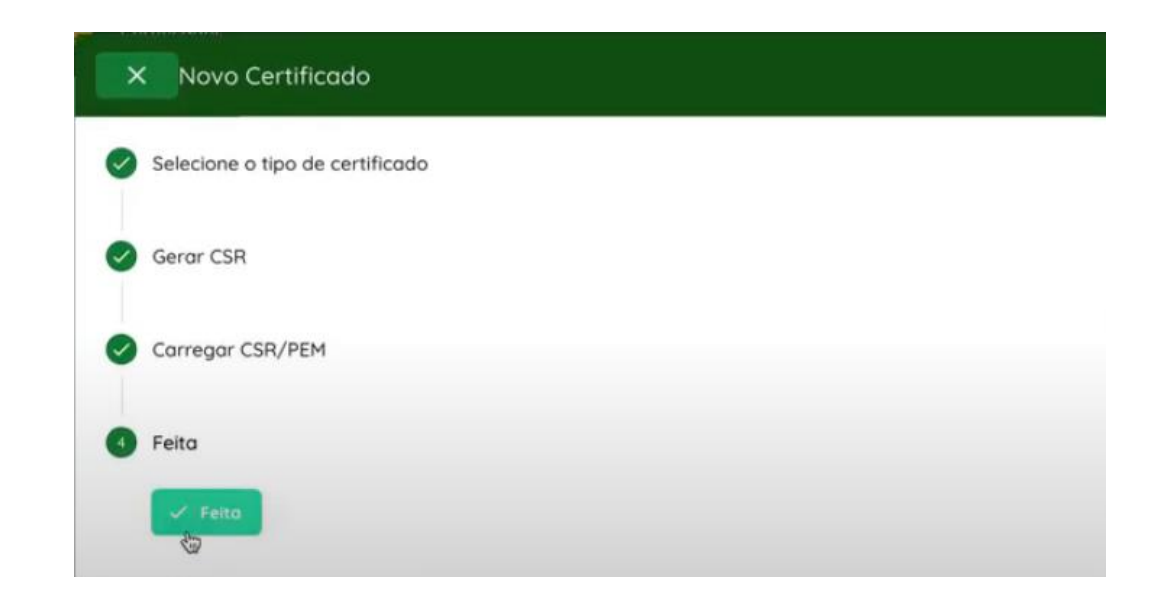

Para mais informações, pedimos que consulte o vídeo passo a passo que demonstra o processo: <u>Passo a Passo Certificado BRCAC</u>